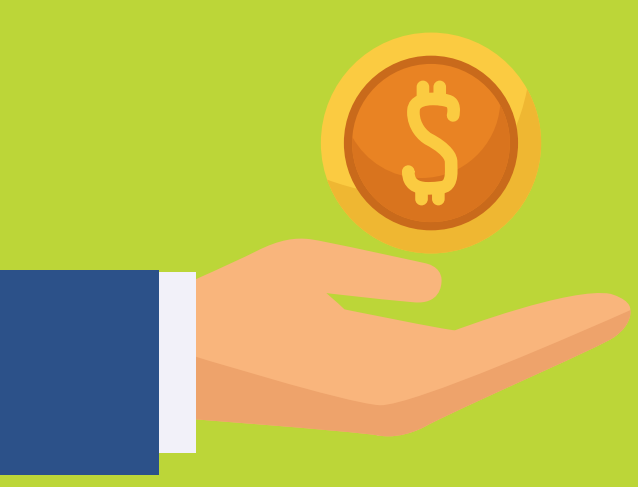

# ชำระค่าธรรมเนียม การเรียนแบบเลือก จ่ายบน Student Dashboard

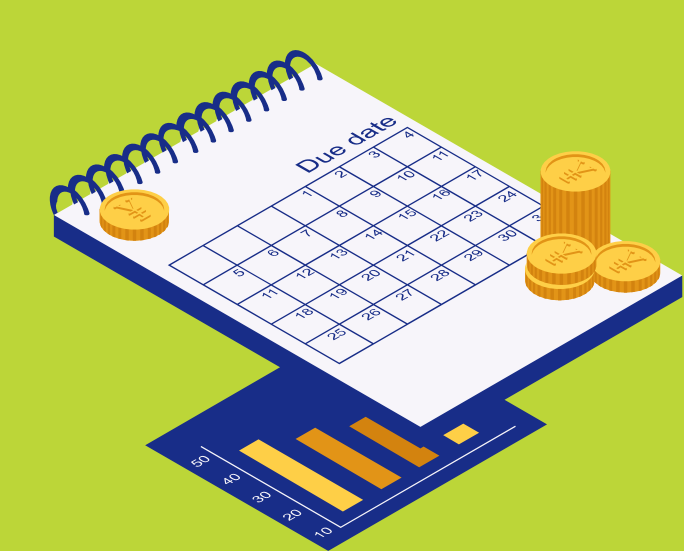

### ชำระค่าธรรมเนียมการเรียนแบบเลือกจ่าย บน Student Dashboard

🐡 SWIS Plus

₿ การเงิน

#### สร้าง QR code สำหรับจ่ายค่าเทอมคงค้าง

กรุณาเลือกรายการที่ต้องการชำระเงินในครั้งนี้ (ท่านสามารถเลือกชำระได้บางรายการ)

| 🔵 ทั้งหมด | รายการ                                                      | จำนวนเงิน |
|-----------|-------------------------------------------------------------|-----------|
| 0         | ค่าธรรมเนียมการศึกษา (หลักสูตรปกติ)                         | 2,671.75  |
|           | ค่าห้องเรียนปรับอากาศ                                       | 1,500.00  |
| $\Box$    | ค่าเรียนคอมพิวเตอร์และอินเทอร์เน็ต                          | 1,500.00  |
|           | ค่าจัดกิจกรรมพัฒนาผู้เรียนและค่ายบูรณาการ                   | 3,310.00  |
|           | ค่าประกันอุบัติเหตุ                                         | 300.00    |
|           | ค่าเรียนเสริมภาษาต่างประเทศ                                 | 3,000.00  |
|           | ค่าวารสาร                                                   | 800.00    |
|           | โครงการเรียนแบบบูรณาการวิทยาศาสตร์,คณิตศาสตร์               | 2,500.00  |
|           | ค่าอุปกรณ์พิเศษในชั้นเรียนและห้องเรียนอัจฉริยะ              | 600.00    |
|           | ค่ากิจกรรมภูมิปัญญาท้องถิ่น                                 | 125.00    |
|           | ค่ากิจกรรมบำเพ็ญประโยชน์                                    | 165.00    |
|           | ค่ากิจกรรมสิ่งแวดล้อม                                       | 100.00    |
|           | ค่ากิจกรรมตรวจสุขภาพ                                        | 100.00    |
|           | ค่าบัตรนักเรียน คู่มือ และฐานข้อมูลดิจิตอล                  | 800.00    |
|           | เงินสนับสนุนแผนพัฒนาโรงเรียน                                | 1,650.00  |
|           | เงินสนับสนุนโครงการจัดการเรียนการสอนระบบปฏิบัติการMacintosh | 500.00    |
|           | รายได้สมุดผลการเรียน                                        | 150.00    |
|           | ค่าเอกสารประกอบการเรียน                                     | 600.00    |

ยอดเงินรวม

525.00

ถัดไป 🔶

### ชำระค่าธรรมเนียมการเรียนแบบเลือกจ่าย บน Student Dashboard

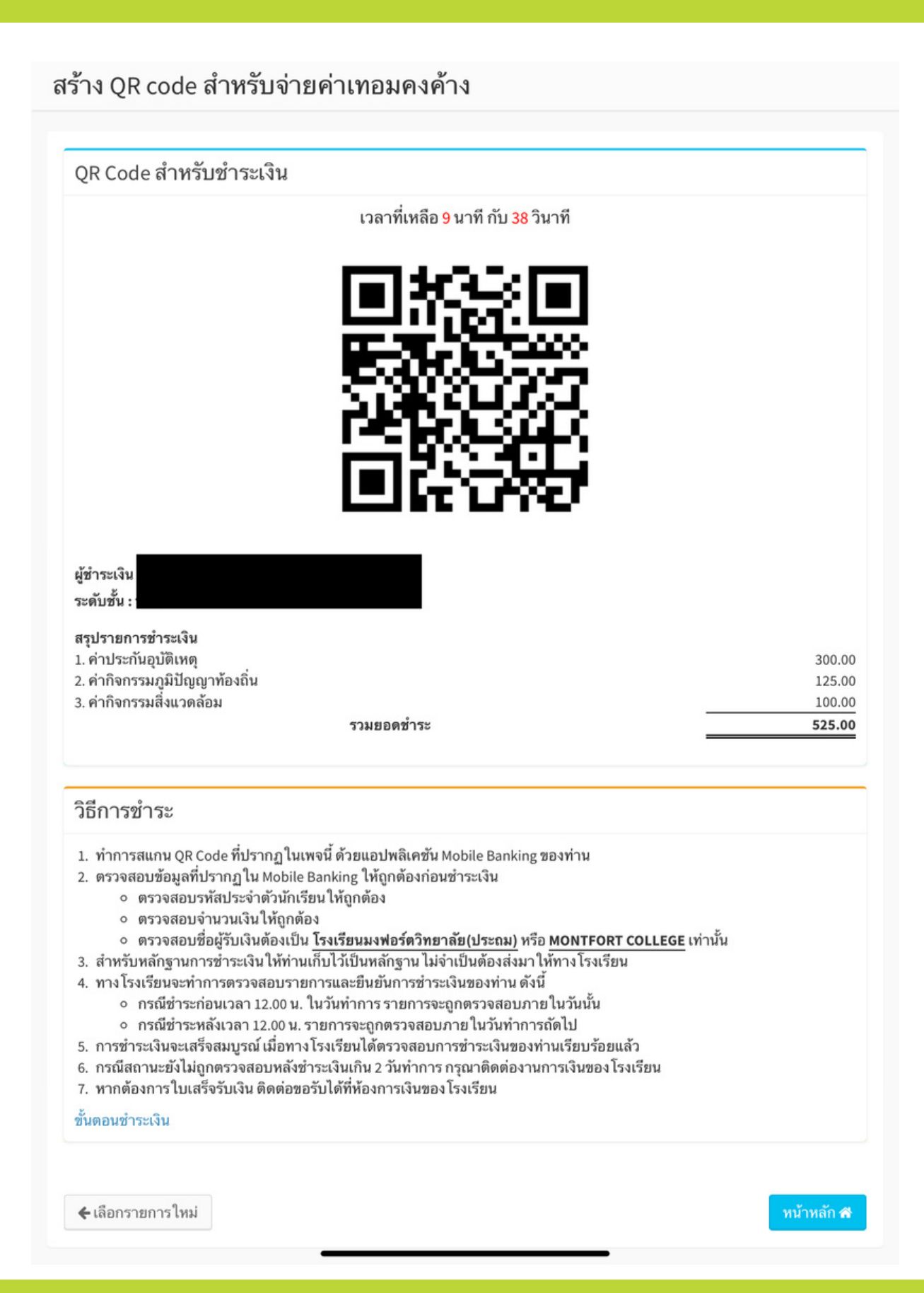

### ชำระค่าธรรมเนียมการเรียนแบบเลือกจ่าย บน Student Dashboard

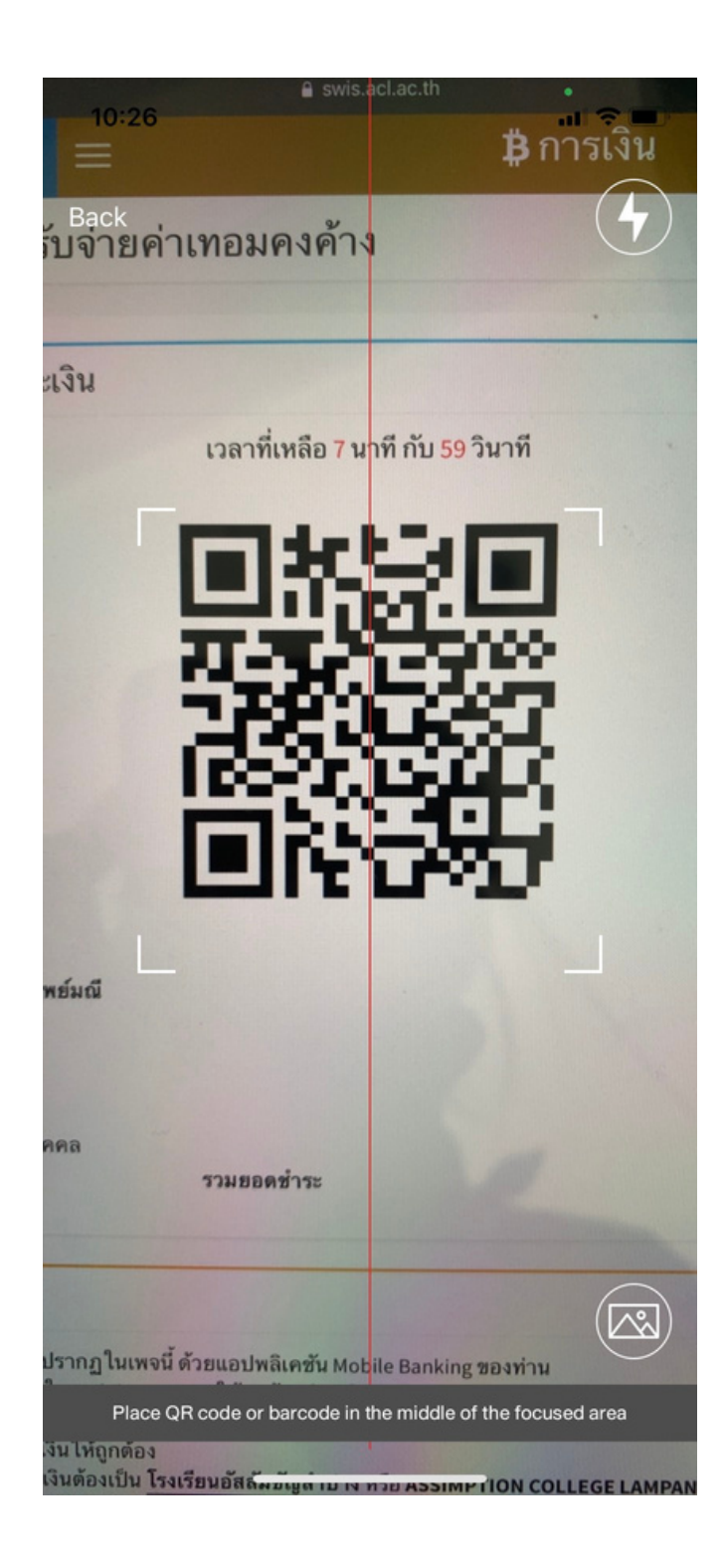

| 14.00   | •∎ ≎ <b>■</b> •                                 |
|---------|-------------------------------------------------|
| ←       | Bill payment                                    |
| FROM    |                                                 |
|         |                                                 |
| то      | •                                               |
|         | MONTFORT COLLEGE<br>Biller ID : 099400114299800 |
| STUDEN  | IT ID                                           |
| 20183   |                                                 |
| CLASS I | PROGRAMME                                       |
| 260110  | 02000009                                        |
| AMOUNT  |                                                 |
|         | 525.00                                          |
|         | Remaining limit today: 2,000,000.00             |
| MORE OP | TIONS                                           |
|         |                                                 |

### ้วิธีใช้งานการชำระค่าธรรมเนียมการเรียนแบบเลือกจ่าย บน Student Dashboard

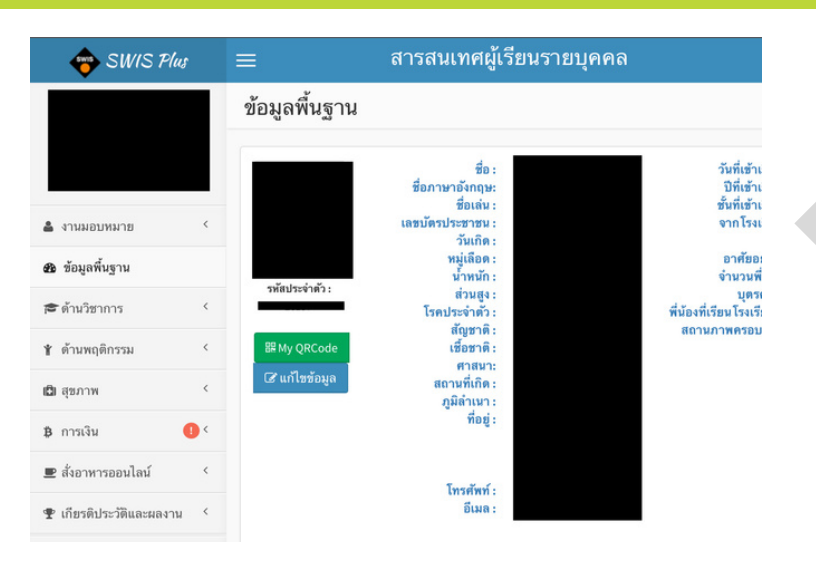

### เข้า Student Dashboard

| 🔶 SWIS Plus                                                         |                        | =                |        |            |                    | ₿ กา        | รเงิน     |                              |  |
|---------------------------------------------------------------------|------------------------|------------------|--------|------------|--------------------|-------------|-----------|------------------------------|--|
|                                                                     |                        | ค่าธรรมเนียมการเ | รียน   | /อื่นๆ     |                    |             |           |                              |  |
|                                                                     |                        | n                | าารชำร | ะค่าธรรมเข | มียมการเรียน และ เ | ค่าธรรมเนีย | เมอื่นๆ   |                              |  |
| 🛔 งานมอบหมาย                                                        | <                      |                  | ชั้น   | ภาคเรียน   | จำนวนเงินทั้งหมด   | ชำระแล้ว    | ด้างชำระ  | สร้าง QR code สำหรับชำระเงิน |  |
| 🐵 ข้อมูลพื้นฐาน                                                     |                        |                  | ป.2/6  | 1          | 10,258.00          | 10,258.00   | 0.00      |                              |  |
| 🕿 ด้านวิชาการ                                                       | <                      |                  | ປ.2/6  | 2          | 10,958.00          | 10,958.00   | 0.00      |                              |  |
| <ul> <li>ข้ามพกติกรรม</li> </ul>                                    | <                      |                  | บ.3/6  | 1          | 13,716.00          | 12,216.00   | 1,500.00  | BR RS14 QR code              |  |
|                                                                     | 4                      |                  | 0.3/0  | 2          | 5,108.00           | มค้างชำระ   | 10,608.00 | BH WY IV QK CODE             |  |
| ដោ តុលា ហ                                                           | Ì                      |                  |        |            |                    |             | ,         |                              |  |
| <ul> <li>฿ การเงิน</li> <li>&gt; ค่าธรรมเนียมการเรียน/อี</li> </ul> | ∎ ∽<br>วั่นๆ <b>()</b> |                  |        |            |                    |             |           |                              |  |
| 里 สั่งอาหารออนไลน์                                                  | <                      |                  |        |            |                    |             |           |                              |  |

- เข้าที่เมนู การเงิน > ค่าธรรมเนียมการเรียน/อื่นๆ
  คลิกที่ปุ่ม สร้าง QR Code เพื่อทำการเลือกรายการค้างชำระที่ ต้องการชำระ

วิธีใช้งานการชำระค่าธรรมเนียมการเรียนแบบเลือกจ่าย บน Student Dashboard

| 🗌 ทั้งหมด | รายการ                                                       | จำนวนเงิน |
|-----------|--------------------------------------------------------------|-----------|
|           | ค่าธรรมเนียมการศึกษา (หลักสูตรปกติ)                          | 2,671.75  |
|           | ด่าห้องเรียนปรับอากาศ                                        | 1,500.00  |
| $\Box$    | ค่าเรียนคอมพิวเตอร์และอินเทอร์เน็ต                           | 1,500.00  |
|           | ค่าจัดกิจกรรมพัฒนาผู้เรียนและค่ายบูรณาการ                    | 3,310.00  |
|           | ค่าประกันอุบัติเหตุ                                          | 300.00    |
| $\Box$    | ด่าเรียนเสริมภาษาด่างประเทศ                                  | 3,000.00  |
|           | ค่าวารสาร                                                    | 800.00    |
| $\Box$    | โครงการเรียนแบบบูรณาการวิทยาศาสตร์,คณิตศาสตร์                | 2,500.00  |
| $\Box$    | ค่าอุปกรณ์พิเศษในชั้นเรียนและห้องเรียนอัจฉริยะ               | 600.00    |
|           | ค่ากิจกรรมภูมิปัญญาท้องถิ่น                                  | 125.00    |
|           | ค่ากิจกรรมบำเพ็ญประโยชน์                                     | 165.00    |
|           | ค่ากิจกรรมสิ่งแวดล้อม                                        | 100.00    |
|           | ค่ากิจกรรมตรวจสุขภาพ                                         | 100.00    |
|           | ค่าบัตรนักเรียน คู่มือ และฐานข้อมูลดิจิตอล                   | 800.00    |
|           | เงินสนับสนุนแผนพัฒนาโรงเรียน                                 | 1,650.00  |
|           | เงินสนับสนุน โครงการจัดการเรียนการสอนระบบปฏิบัติการMacintosh | 500.00    |
| $\Box$    | รายได้สมุดผลการเรียน                                         | 150.00    |
| $\Box$    | ค่าเอกสารประกอบการเรียน                                      | 600.00    |
|           | ยองเรียกม                                                    | 535.0     |

₿ การเงิน

📥 SWIS Plus

- ระบบสร้าง QR Code สำหรับ สแกนจ่าย และสรุปรายละเอียด รายการที่ต้องการชำระ พร้อม วิธีการชำระ
- สามารถตรวจสอบเลขประจำ ตัวนักเรียนที่แสดงอัตโนมัติจาก ระบบ
- QR Code จะมีอายุ 10 นาที กรณีที่ QR Code หมดอายุต้อง ทำการสร้าง QR Code ใหม่

- เลือกรายการที่ค้างชำระที่ ต้องการชำระ แล้วกดถัดไป
- ระบบจะสร้าง QR Code สำหรับสแกนจ่ายให้อัตโนมัติ

#### สร้าง QR code สำหรับจ่ายค่าเทอมคงค้าง

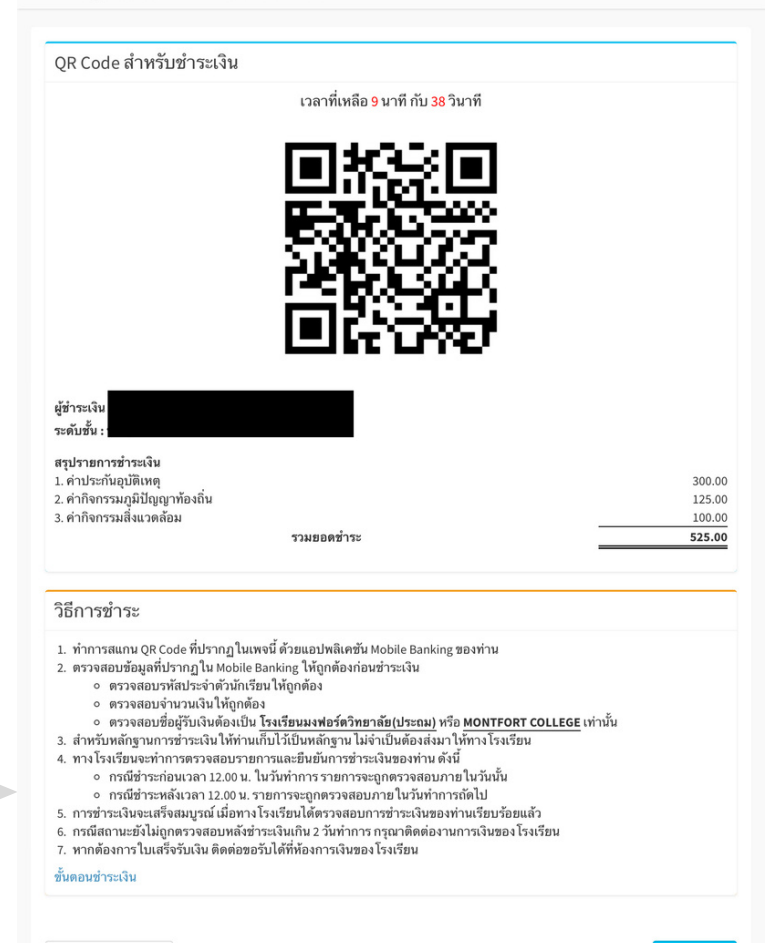

🗲 เลือกรายการใหม่

### วิธีใช้งานการชำระค่าธรรมเนียมการเรียนแบบเลือกจ่าย บน Student Dashboard

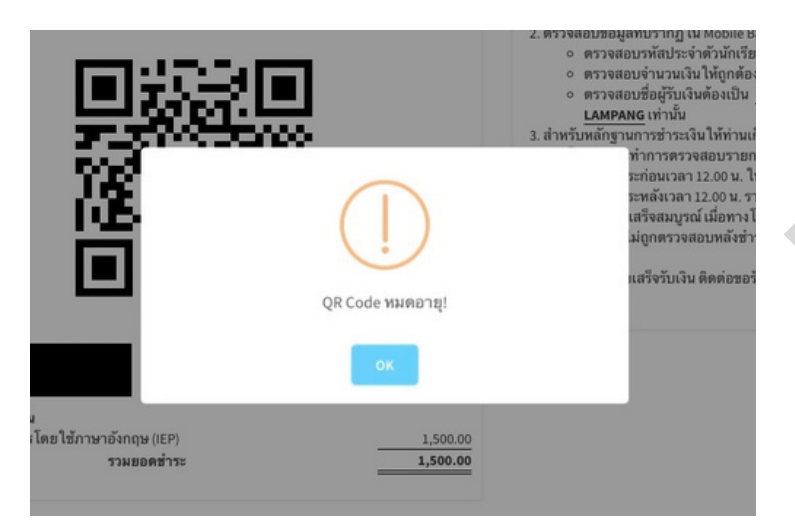

 QR Code จะมีอายุ 10 นาที กรณีที่ QR Code หมดอายุ ระบบจะเด้งเตือนให้ทราบทันที

| ← Bill payment                                  |        |
|-------------------------------------------------|--------|
| FROM                                            |        |
|                                                 |        |
| то                                              |        |
| MONTFORT COLLEGE<br>Biller ID : 099400114299800 |        |
| STUDENT ID                                      |        |
| 20183                                           |        |
| CLASS PROGRAMME                                 |        |
| 26011002000009                                  |        |
| AMOUNT                                          |        |
|                                                 | 525.00 |

 เมื่อสแกนคิวอาร์โค้ดแล้ว ให้ ตรวจสอบเลขประจำตัวนักเรียน ที่แสดงอัตโนมัติจากระบบ

Remaining limit today: 2,000,000.00

### ขั้นตอนการสแกนจ่ายบน Mobile Application

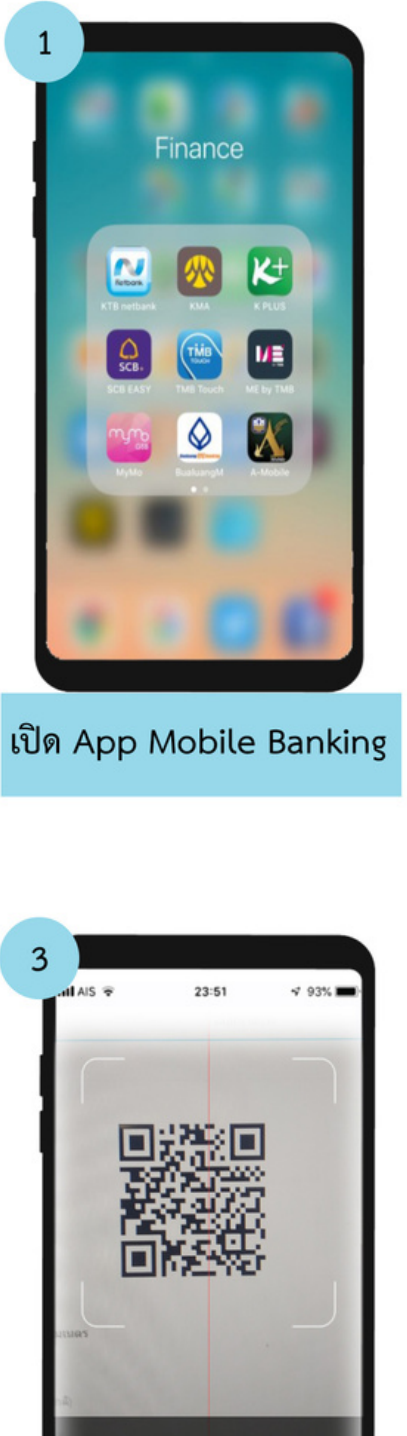

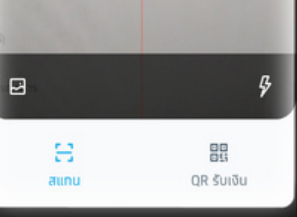

สแกนคิวอาร์โค้ดเพื่อชำระเงิน

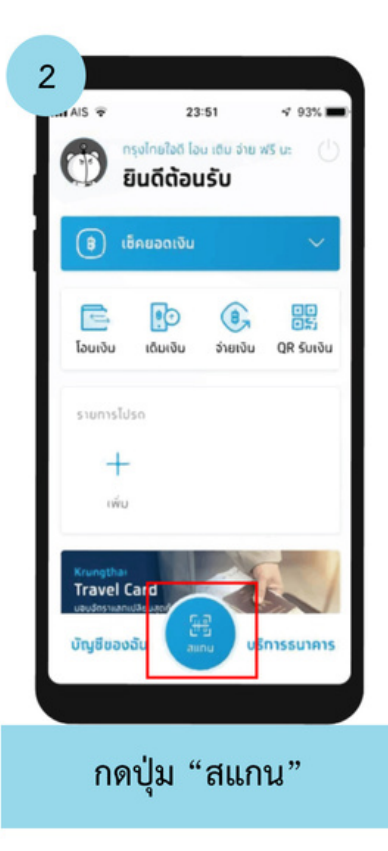

|                 | 23:51                                    | <b>v</b> 93% |
|-----------------|------------------------------------------|--------------|
|                 | จ่ายบิล                                  |              |
| จาก             |                                          |              |
|                 |                                          |              |
| ไปยัง           |                                          |              |
|                 | <b>นมงฟอร์ตวิทยาลัย(</b><br>)0114299800) | (ປຣະຄມ)      |
| เลขประจำตัวนักเ | รียน "                                   |              |
| 256403          |                                          |              |
| แผนการเรียน     |                                          |              |
| 10017           |                                          |              |
|                 | างเงินคงเหลือ                            | 500,000.00   |
| จำนวนเงิน       | 501001101101                             |              |
| จำนวนเงิน       |                                          | 21,176.75    |

ตรวจสอบชื่อบัญชี รหัสประจำตัวนักเรียน และยอดการชำระให้เรียบร้อยก่อนกดปุ่มถัดไป

## ขั้นตอนการสแกนจ่ายบน Mobile Application

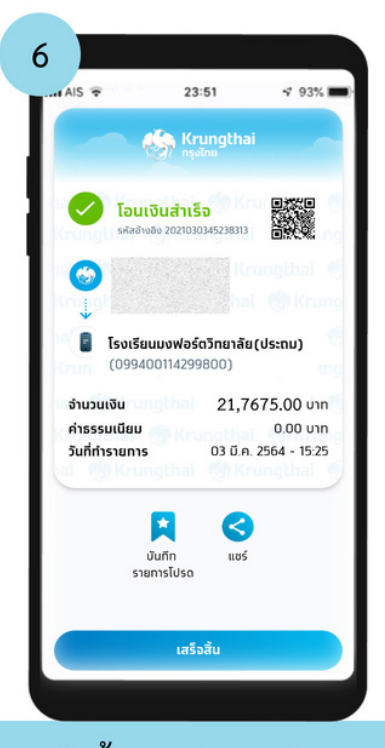

กดปุ่ม "เสร็จสิ้น" สลิปการโอนจะถูกทำการ บันทึกในโทรศัพท์อัตโนมัติ

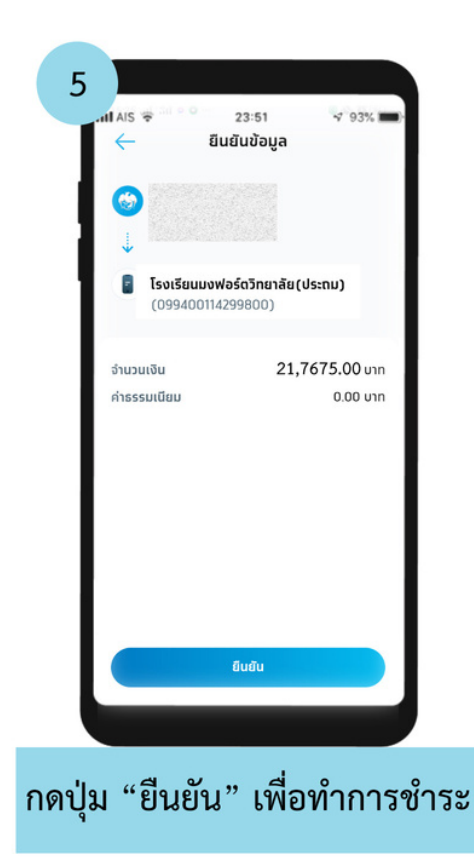